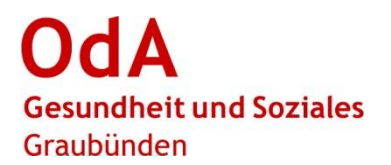

## **PkOrg Abrechnungstool Experten**

Im PkOrg wird die Erfassung der Aufwände, für die Expertinnen und Experten ein Honorar geltend machen können, auf zwei Arten unterschieden.

- 1. **IPA oder VPA-Abrechnung:** Tätigkeiten die direkt bei den Kandidaten / Kandidatinnen auflaufen
- 2. Abrechnung sonstige Tätigkeiten: z. B. Spesen, Sitzungen usw.
- Die Einreichung (ab Schritt 3) erfolgt nach Abschluss sämtlicher Expertentätigkeiten.
- Achtung: Vor- und Nachbearbeitung maximal 12 Stunden pro Tag (betrifft Anteil Kandidat/in zusammen mit Reisezeit in «nicht eingereichte Leistungen»).
- Bei der Reisezeit Felder «von bis» leer lassen und nur effektive Zeit erfassen (Bsp.: Chur Davos retour 2h). Eine Überschneidung zur Praxisbesuchs- oder Fachgesprächszeit wird so vermieden.
- Kosten Kopien und Telefonate auf separater Liste ausweisen, wenn diese einen Gesamtbetrag von CHF 130.- pro Expertin / Experte überschreiten.
- bei Bedarf Hilfsvideos anschauen: Rote Titel im Tätigkeitsfeld

Auszahlungen der Entschädigungen erfolgen an die private oder betriebliche Adresse (je nach Erfassung). Pro Entschädigung ist nur eine Variante möglich.

### Ablaufbeschreibung

| Nr. | Symbole und weitere Informationen                                                                                                    |          | Tätigkeit im PkOrg                                                                                                    | wer                 |
|-----|----------------------------------------------------------------------------------------------------|----------|----------------------------------------------------------------------------------------------------|---------------------|
| 1   | Image: Definition of the second second s | xperte I | <ul> <li>Entschädigungen erfassen – Profil vervollständigen <sup>⊕</sup></li> <li>auf PkOrg einloggen</li> <li>eigenes Profil für Auszahlungen vervollständigen → einmalig beim 1.<br/>Login         <ul> <li>für Auszahlungen privat: unter Reiter «Privat» Kontoinformationen und AHV-Nummer hinterlegen</li> <li>für Auszahlungen Betrieb: unter Reiter «Experte» Abrechnungsadresse, IBAN und Kontoinhaber erfassen und speichern</li> <li>wenn beide Varianten benötigt werden, beides erfassen</li> </ul> </li> </ul> | CPEX / HEX<br>/ NEX |

#### Tätigkeit im PkOrg Nr. Symbole und weitere Informationen wer 2a HEX / NEX Entschädigungen erfassen – IPA- / VPA-Abrechnung 🎬 - auf abzurechnender IPA / VPA (bei Kandidat/in) Symbol «Dollarzeichen» wählen aufgelaufene Aufwände unter Menge / Einheit erfassen PA Abrechnung als Hauptexperte/-in - die Felder sind in zeitlicher Abfolge analog der IPA- / VPA-Abläufe an-Datum Buchungstext Ergänzende Angaben Ort Bis Menge / Einheit geordnet IPA Praxisbesuch en 🛛 ø h pro Kandidat/in sobald alles erfasst: Abrechnung privat: «Speichern» Korrekturen / Notengebung Abrechnung Betrieb: «Über Betrieb abrechnen» und «Speichern» h 0 Ergänzende Angaben... Vorbereitung Fachgespräch Ergänzende Angaben... Ort... h Ris IPA Fachgespräch / Präsentation Ergänzende Angaben... Ort... Bis h Datum. PA Abrechnung als Nebenexperte/-in Buchungstext Ergänzende Angaber Ort Datun Bis Menge / Einheit IPA Fachgespräch / Präsentation Ф Datum h Über Betrieb abrechnen ( 2b CPEX / HEX Entschädigungen erfassen – Abrechnung sonstige Tätigkeiten 🎬 Kandidat5 AGS / NEX - unter Leistungsabrechnung - Symbol mit 4 Strichen und Punkten auf der linken Seite - «Nicht eingereichte Leistungen» wählen lem .eistungsabrechnung Eingereichte Leistungen «+ Hinzufügen» wählen hs sonstige Tätigkeit auswählen Geprüfte Leistungen hdwo.ag :0; aufgelaufene Aufwände unter Menge / Einheit erfassen Abgerechnete Leistungen - bei Auto km / Bahnbillett und Reisezeit immer Abfahrts- und Zielort unter Ort erfassen (z. B. Chur <-> Ilanz) - die Felder sind in zeitlicher Abfolge analog der IPA- / VPA-Abläufe an-+ Hinzufügen aeordnet wo nötig Beleg hochladen (unter «Datei wählen») sobald alles erfasst: Reisezeit 18.11.2020 🐴 von Bis 1 h 40.00 CHF Chur <-> llanz Abrechnung privat: «Speichern» Abrechnung Betrieb: «Über Betrieb abrechnen» und «Speichern» 0 3a CPEX / HEX Entschädigungen einreichen – IPA- / VPA-Abrechnung 🍟 / NEX sobald Experteneinsätze abgeschlossen und alle Leistungen erfasst sind $\rightarrow$ auf abzurechnender IPA / VPA (bei Kandidat/in) Symbol «Dollarzeichen» wählen

| Nr. | Symbole und weitere Informationen                                                                                                    |                                                                                                    | Tätigkeit im PkOrg                                                                                                    | wer                 |
|-----|----------------------------------------------------------------------------------------------------|----------------------------------------------------------------------------------------------------|----------------------------------------------------------------------------------------------------|---------------------|
|     | Über Betrieb abrechnen      Einreichen Speichern Abbrechen                                                                                                    | Haben Sie alle Leistungen eingetragen? Nach<br>dem Einreichen können Sie keine<br>Änderungen oder Ergänzungen mehr<br>vornehmen.<br>Ja Nein                                                                                                 | <ul> <li>Kontrolle ist richtige Auszahlungsart gewählt (Betrieb oder privat), kann<br/>nach Bedarf noch geändert werden</li> <li>Button «Einreichen» wählen → Dollarzeichen wird blau</li> <li>ACHTUNG: nach dem Einreichen können Sie keine Änderungen oder<br/>Ergänzungen mehr vornehmen!</li> </ul>                                                                                                    |                     |
| 3b  | Nicht eingereichte Leistungen   Leistungsabrechnung   Geprüfte Leistungen   Abgerechnete Leistungen   Abgerechnete Leistungen Abgerechnete Leistungen Abgerechnete Leistungen Mein | <ul> <li>Bei Auszahlungsart Betrieb<br/>erscheint ein Fabriksymbol<br/>unter Aktion. Durch Klicken<br/>auf Symbol erscheint Ab-<br/>rechnungsadresse.</li> <li>Detailansicht</li> </ul>                                                     | <ul> <li>Entschädigungen einreichen – Abrechnung sonstige Tätigkeiten</li> <li>sobald Experteneinsätze abgeschlossen und alle sonstigen Tätigkeiten erfasst sind → unter Leistungsabrechnung «Nicht eingereichte Leistungen» wählen</li> <li>Kontrolle ist richtige Auszahlungsart gewählt (Betrieb oder privat)</li> <li>Wenn nein, kann unter Detailansicht das Häckchen bei Betrieb aktiviert oder deaktiviert werden.</li> <li>Mit Hilfe der Buchungsliste können die erfassten sonstigen Tätigkeiten kontrolliert werden.</li> <li>Button «Alle einreichen» wählen</li> <li>ACHTUNG: nach dem Einreichen können Sie keine Änderungen oder Ergänzungen mehr vornehmen!</li> </ul> | CPEX / HEX<br>/ NEX |
| 4   | Filter  Status  Nicht eingereichte Leistungen  Geprüfte Leistungen  Abgerechnete Leistungen  Abrechnungsbelege  Name Nicht                                                         | Nicht eingereichte Leistungen<br>Eingereichte Leistungen<br>Geprüfte Leistungen<br>Abgerechnete Leistungen<br>Buchhaltung<br>Stammdaten<br>© 2017 - ein Produkt für die Berufsbildung de<br>eingereichte Leistungen Eingereichte Leistungen | <ul> <li>Entschädigungen kontrollieren</li> <li>unter Leistungsabrechnung «Buchhaltung» wählen</li> <li>Filter anpassen → «Eingereichte Leistungen» anklicken</li> <li>Symbol (blaues Viereck mit Pfeil) unter «Eingereichte Leistungen» wählen</li> </ul>                                                                                                    | CPEX                |
| 5   | <i>.</i>                                                                                                    |                                                                                                    | Entschädigungen kontrollieren / zurückweisen<br>– über Bleistift Abrechnung öffnen<br>– erfasste Entschädigungen kontrollieren<br>a) Rückweisung<br>o Grund unter Rückweisungsgrund erfassen                                                                                                    | CPEX                |

| Nr. | Symbole und weitere Informationen                                                                                                    | Tätigkeit im PkOrg                                                                                                    | wer                                 |
|-----|----------------------------------------------------------------------------------------------------|----------------------------------------------------------------------------------------------------|-------------------------------------|
|     | Buchungstext     Ergänzende Angaben     Ort     Datum     von     bis     Menge / Einheit     Betrag       Auto tam (Hin- und Rückfahrt)     Chur - Ilanz - Chur     13102023     62.00     km     43.40 CHF       Hier steht der Rückweisungsgrund     Uber Betrieb abrechnen ()     Abbrechen     Image: Chur - Ilanz - Chur     Image: Chur - Ilanz - Chur <t< th=""><th><ul> <li>o oranger Button «Kontrolliert» wählen</li> <li>b) keine Rückweisung</li> <li>o blauer Button «Alle Kontrolliert» wählen</li> <li>– keine Änderung → direkt zu Schritt 8</li> </ul></th><th></th></t<> | <ul> <li>o oranger Button «Kontrolliert» wählen</li> <li>b) keine Rückweisung</li> <li>o blauer Button «Alle Kontrolliert» wählen</li> <li>– keine Änderung → direkt zu Schritt 8</li> </ul>                                                                                                    |                                     |
| 6   | Detailansichton   Detailansichton   Die allen Aktion   Die allen Aktion   Di                                                                                                    | <ul> <li>dieser Schritt fällt nur bei Rückweisung der CPEX an</li> <li>zurückgewiesene Entschädigungen korrigieren / einreichen</li> <li>EXP erhält automatische E-Mail mit Rückweisungsgrund (ACHTUNG:<br/>Rückweisung kann auf IPA / VPA und / oder in den sonstigen Tätigkei-<br/>ten erfolgen)</li> <li>in PkOrg einloggen</li> <li>Dollarzeichen (rot) oder «Nicht eingereichte Leistungen» (Detailansicht)<br/>wählen → je nachdem wo die Rückweisung gemacht wurde</li> <li>Entschädigung respektive erfasste Leistung gemäss Rückweisungs-<br/>grund korrigieren</li> <li>speichern</li> <li>gemäss Vorgehen unter Punkt 3.1 und / oder 3.2 einreichen → je nach-<br/>dem ob Auszahlung privat und / oder über Betrieb erfolgt</li> </ul> | HEX / NEX                           |
| 7   | Leistungsabrechnung  Ceistungsabrechnung  Ceprüfte Leistungen  Abgerechnete Leistungen  Buchhaltung  Stammdaten  © 2017 - ein Produkt für die Berufsbildung de                                                                                                    | dieser Schritt fällt nur bei Rückweisung der CPEX an<br><b>zurückgewiesene Entschädigungen kontrollieren</b><br>– unter Leistungsabrechnung «Buchhaltung» wählen<br>– Punkt 5 wiederholen                                                                                                    | CPEX                                |
| 8   | Übermittlung zum AFB in Kompass                                                                                                    | Entschädigung abrechnen<br>– Wird durch AFB über Schnittstelle Kompass ausgeführt<br>– Amt hat für diese Rolle Zugriff auf PkOrg                                                                                                    | Amt für Be-<br>rufsbildung<br>(AFB) |

- Amt hat für diese Rolle Zugriff auf PkOrg

### Nr. Symbole und weitere Informationen

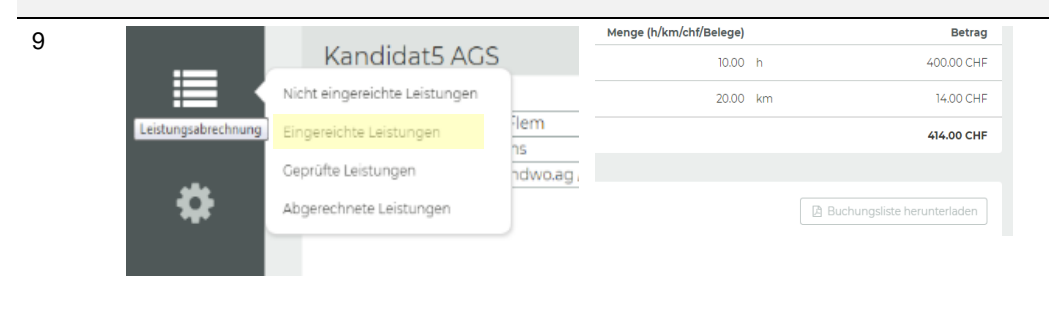

| Tätigkeit im PkOrg                                                                                                    | wer                 |
|----------------------------------------------------------------------------------------------------|---------------------|
| <ul> <li>Entschädigungen nachschauen und kontrollieren (bei Bedarf)</li> <li>unter Leistungsabrechnung können die Entschädigungen unter dem<br/>aktuellen Stand (z. B. eingereichte Leistungen) jederzeit eingesehen<br/>werden</li> <li>Buchungsliste herunterladen</li> </ul> | CPEX / HEX<br>/ NEX |

#### Abkürzungslegende Abrechnungstool

| Lount und Nobeneynerten  |      |
|--------------------------|------|
| Haupt- und Nebenexperten |      |
| Chefexpertin             | CPEX |
| Amt für Berufsbildung    | AFB  |

### Support für Ausbildungsbetriebe GR

OdA Gesundheit und Soziales GR Tanja Duff / Sandra Peng 081 511 60 65 / 081 511 60 63 tanja.duff@oda-gs-gr.ch sandra.peng@oda-gs-gr.ch

### Chefexpertin FaGe

Spital Davos AG Bernadette Felix Promenade 4 7270 Davos Platz 081 414 82 56 bfelix@spitaldavos.ch

#### Chefexpertin FaBe Esther Stressler 078 774 55 45 esther@stressler.ch

Chefexpertin AGS Michelle Carnot 079 576 72 78 michelle.carnot@flurystiftung.ch

#### Chur, 13. Oktober 2023

# Merkblatt Abrechnung Prüfungsexperten / Prüfungsexpertinnen

Sämtliche Ansätze basieren auf dem Formular «Anleitung und Ansätze zur Experten-Rechnung» des Amtes für Berufsbildung Graubünden.

| was                                                                                                    | Zeit                                        |
|----------------------------------------------------------------------------------------------------|---------------------------------------------|
| Besuch VPA (FaBe)                                                                                              | 5 – 6 Stunden (Richtwert)                   |
| Besuch IPA (AGS, FaGe)                                                                                         | 1 Stunde                                    |
| Überprüfung Bewertung, Kontrolle Punktevergabe und<br>Notenbereinigung / Vorbereitung Fachgespräch (AGS, FaGe) | 3 Stunden (Richtwert)                       |
| Präsentation und Fachgespräch (AGS, FaGe)                                                                      | 1 ½ Stunden                                 |
| Einführungen, Experten-Vorbereitungssitzungen und Prüfungsaus-<br>wertung (AGS, FaBe, FaGe)                    | effektiver Aufwand gemäss<br>Einladung CPEX |
| Reisezeit (AGS, FaBe, FaGe)                                                                                    | effektiver Aufwand                          |

→ Überschreitung dieser Stunden erfordern ausserordentliche Vorkommnisse (z.B. Nicht-Bestehen, Pr
üfungsverschiebungen oder –abbruch, Nachkorrekturen). Diese sind zu begr
ünden und der Chefexpertin zu kommunizieren.

### 1. Entschädigung

| Prüfungsexpertinnen und Prüfungsexperten (EXP) | CHF | 40.00 / Stunde |
|------------------------------------------------|-----|----------------|
| Chefexpertinnen und Chefexperten (CEX)         | CHF | 44.00 / Stunde |

### → Pro Einsatztag können maximal 12 Stunden abgerechnet werden.

### 2. Spesen

### 2.1. Fahrspesen

Für Dienstfahrten werden Bahnbillette der 1. Klasse oder die entsprechenden Kosten anderer öffentlicher Verkehrsmittel vergütet. Die Kilometentschädigung für Autofahrten beträgt CHF 0.70 pro Kilometer.

# 2.2. Verpflegung und Übernachtung

| für Mittag- oder Nachtessen      | CHF | 25.00  |
|----------------------------------|-----|--------|
| für Mittag- und Nachtessen       | CHF | 50.00  |
| nur Morgenessen                  | CHF | 10.00  |
| für Übernachtung mit Morgenessen | CHF | 100.00 |

| Anspruch                              |                                                                                                    |
|---------------------------------------|----------------------------------------------------------------------------------------------------|
| auf Mittagessen                       | Abreise erfolgt vor 12.00 Uhr und die Rückkehr nach 13.00 Uhr                                                                                     |
| auf Nachtessen                        | Abreise erfolgt vor 17.30 Uhr und die Rückkehr nach 20.00 Uhr                                                                                     |
| auf Morgenessen                       | Abreise erfolgt vor 06.30 Uhr und die Rückkehr nach 10.00 Uhr                                                                                     |
| auf Übernachtung mit Mor-<br>genessen | Sofern Rückreise mit ÖV nicht mehr möglich oder die Reise länger<br>als 2 Stunden dauert und am folgenden Tag weitere Einsätze ge-<br>plant sind. |

Telefongespräche gemäss effektivem Aufwand und mit signierter Aufstellung.

Die Abrechnung über PkOrg erfolgt nach Abschluss der IPAs / VPAs.